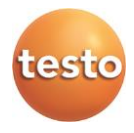

#### testo – Smart Probes

testo 115i (0560 1115/ 0560 2115), testo 405i (0560 1405), testo 410i (0560 1410), testo 510i (560 1510), testo 549i (0560 1549/ 0560 2549), testo 552i (0560 1552/ 0560 2552) testo 605i (0560 1605/ 0560 2605), testo 805i (0560 1805), testo 905i (0560 1905), testo 915i (0560 1915)

#### Gebruiksaanwijzing

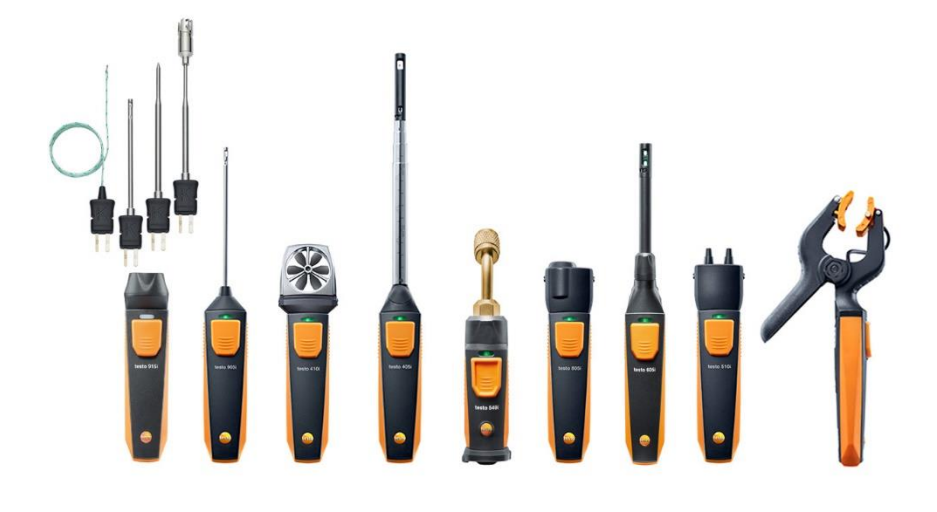

# 1 Inhoud

| 1 | Inho        | oud                                             | 3        |
|---|-------------|-------------------------------------------------|----------|
| 2 | Veil        | igheid en milieu                                | 5        |
|   | 2.1.        | Bij dit document                                | 5        |
|   | 2.2.        | Veiligheid garanderen                           | 6        |
|   |             | 2.2.1. Veiligheid bij testo 510i/605i/915i      | 6        |
|   |             | 2.2.2. Veiligheid bij testo 605i                | 6        |
|   |             | 2.2.3. Veiligheid bij testo 549i/552i           | 7        |
|   |             | 2.2.4. Veiligheid bij testo 805i                | 7        |
|   | 0.0         | 2.2.5. Veiligheid bij testo 552i                |          |
| ~ | 2.3.        |                                                 | 8        |
| 3 | Fun         | ictionele beschrijving                          | 8        |
| 4 | Pro         | duktbeschrijving                                | 9        |
|   | 4.1.        | Overzicht Smart Probes                          | 9        |
|   | 4.2.        | LED status                                      | 9        |
| 5 | Eer         | ste stappen                                     | 10       |
|   | 5.1.        | In-/Uitschakelen                                | 10       |
|   |             | 5.1.1. Inschakelen                              | 10       |
|   |             | 5.1.2. Uitschakelen                             | 10       |
|   | 5.2.        | Bluetooth <sup>®</sup> -verbinding maken        | 11       |
|   | 5.3.        | Meetwaarde overdragen                           | 11       |
| 6 | Арр         | bediening                                       | 12       |
|   | 6.1.        | Overzicht bedieningselementen                   | 12       |
|   | 6.2.        | App opties                                      | 12       |
|   |             | 6.2.1. Taal instellen                           | 12       |
|   |             | 6.2.2. Tutorial weergeven                       | 13       |
|   |             | 6.2.3. App info weergeven                       | 13       |
|   | 6.3.        | Applicatiemenu's                                | 13       |
|   |             | 6.3.1. Applicatiemenu selecteren                | 13       |
|   |             | 6.3.2. Favorieten vastleggen                    | 13       |
|   | 6.4         | 6.3.3. Informatie over een applicatie weergeven | 13       |
|   | 0.4.<br>6.5 | Small Plobe instellingen                        | 14       |
|   | 0.J.        | Read list grafick on tabal                      | 15<br>16 |
|   | 0.0.        | Boold installon                                 | 10<br>16 |
|   | 0.7.        | Deelu IIIstellett                               | 10       |
|   | 0.0.        |                                                 |          |

|   |              | 6.8.1. Excel (CSV) export                                                                                                    | 17                                                                   |
|---|--------------|----------------------------------------------------------------------------------------------------|----------------------------------------------------------------------|
|   |              | 6.8.2. PDF export                                                                                                    | 18                                                                   |
| 7 | Pro          | duct onderhouden                                                                                                    | 19                                                                   |
|   | 7.1.         | Instrument reinigen                                                                                                    | 19                                                                   |
|   | 7.2.         | Aansluitingen schoon houden                                                                                                    | 19                                                                   |
|   | 7.3.         | Meetnauwkeurigheid garanderen                                                                                                    | 19                                                                   |
|   | 7.4.         | testo 552i – vacuümsonde reinigen                                                                                                    | 19                                                                   |
|   | 7.5.         | Smart Probes app                                                                                                    | 21                                                                   |
| 8 | Tips         | s en hulp                                                                                                    | 22                                                                   |
|   | 8.1.         | Vragen en antwoorden                                                                                                    | 22                                                                   |
|   | 8.2.         | Accessoires en vervangende onderdelen                                                                                                    | 23                                                                   |
| 9 | Tec          | hnische aeaevens                                                                                                    | 24                                                                   |
| • |              |                                                                                                    |                                                                      |
| • | 9.1.         | Bluetooth module                                                                                                    | 24                                                                   |
| • | 9.1.<br>9.2. | Bluetooth module<br>Algemene technische gegevens                                                                                                    | 24<br>24                                                             |
| • | 9.1.<br>9.2. | Bluetooth module<br>Algemene technische gegevens<br>9.2.1. testo 905i                                                                                                    | 24<br>24<br>24                                                       |
| Ū | 9.1.<br>9.2. | Bluetooth module<br>Algemene technische gegevens<br>9.2.1. testo 905i<br>9.2.2. testo 410i                                                                                                    | 24<br>24<br>24<br>25                                                 |
| U | 9.1.<br>9.2. | Bluetooth module<br>Algemene technische gegevens<br>9.2.1. testo 905i<br>9.2.2. testo 410i<br>9.2.3. testo 405i                                                                                                    | 24<br>24<br>24<br>25<br>25                                           |
| U | 9.1.<br>9.2. | Bluetooth module<br>Algemene technische gegevens<br>9.2.1. testo 905i                                                                                                    | 24<br>24<br>25<br>25<br>26                                           |
| U | 9.1.<br>9.2. | Bluetooth module         Algemene technische gegevens         9.2.1. testo 905i         9.2.2. testo 410i         9.2.3. testo 405i         9.2.4. testo 549i         9.2.5. testo 805i                                                                                                    | 24<br>24<br>25<br>25<br>26<br>27                                     |
| C | 9.1.<br>9.2. | Bluetooth module         Algemene technische gegevens         9.2.1. testo 905i         9.2.2. testo 410i         9.2.3. testo 405i         9.2.4. testo 549i         9.2.5. testo 805i         9.2.6. testo 605i                                                                               | 24<br>24<br>25<br>25<br>26<br>27<br>28                               |
|   | 9.1.<br>9.2. | Bluetooth module         Algemene technische gegevens         9.2.1. testo 905i         9.2.2. testo 410i         9.2.3. testo 405i         9.2.4. testo 549i         9.2.5. testo 805i         9.2.6. testo 605i         9.2.7. testo 510i                                                     | 24<br>24<br>24<br>25<br>25<br>26<br>26<br>27<br>27<br>28<br>29       |
|   | 9.1.<br>9.2. | Bluetooth module         Algemene technische gegevens         9.2.1. testo 905i         9.2.2. testo 410i         9.2.3. testo 405i         9.2.4. testo 549i         9.2.5. testo 805i         9.2.6. testo 605i         9.2.7. testo 510i         9.2.8. testo 115i                           | 24<br>24<br>24<br>25<br>25<br>26<br>26<br>27<br>28<br>28<br>29<br>30 |
|   | 9.1.<br>9.2. | Bluetooth module         Algemene technische gegevens         9.2.1. testo 905i         9.2.2. testo 410i         9.2.3. testo 405i         9.2.4. testo 549i         9.2.5. testo 805i         9.2.6. testo 605i         9.2.7. testo 510i         9.2.8. testo 115i         9.2.9. testo 915i | 24<br>24<br>24<br>25<br>25<br>26<br>27<br>28<br>29<br>30<br>30<br>30 |

# 2 Veiligheid en milieu

## 2.1. Bij dit document

#### Toepassing

- Lees deze documentatie aandachtig door en zorg dat u met het product vertrouwd bent voordat u het gaat gebruiken. Besteed bijzondere aandacht aan de veiligheidsaanwijzingen en waarschuwingen om letsel en materiële schade te voorkomen.
- Houd deze documentatie altijd binnen handbereik, zodat u indien nodig snel zaken kunt opzoeken.
- Geef deze documentatie altijd door aan eventuele latere gebruikers van het product.

| Element     | Verklaring                                                                 |
|-------------|----------------------------------------------------------------------------|
| $\triangle$ | Waarschuwing, ernst van het gevaar wordt aangegeven door het signaalwoord: |
|             | Waarschuwing! Ernstig lichamelijk letsel mogelijk.                         |
|             | Voorzichtig! Licht lichamelijk letsel of<br>materiële schade mogelijk.     |
|             | <ul> <li>Tref de aangegeven<br/>veiligheidsvoorzieningen.</li> </ul>       |
| 1           | Aanwijzing: Basis- of uitgebreide informatie.                              |
| 1<br>2      | Procedure: meerdere stappen die in volgorde moeten worden doorlopen.       |
| >           | Procedure: een stap of optionele stap.                                     |
|             | Resultaat van een handeling.                                               |
| Menu        | Onderdelen van het apparaat, het apparaatdisplay of het programmavenster.  |
| [ОК]        | Bedieningstoetsen van het apparaat of knoppen in het programmavenster.     |
|             | Functies / paden binnen een menu.                                          |
| ""          | Invoervoorbeelden                                                          |

#### Symbolen en conventies in deze handleiding

## 2.2. Veiligheid garanderen

- Neem het apparaat niet in gebruik wanneer de behuizing, de adapter of de kabels beschadigd zijn.
- Voer nooit contactmetingen uit aan niet geïsoleerde onderdelen die onder spanning staan.
- Bewaar het product nooit samen met oplosmiddelen. Gebruik geen droogmiddelen.
- Houdt u zich aan de onderhouds- en instandhoudingsvoorschriften voor dit apparaat zoals die in de documentatie beschreven zijn. Houdt u zich daarbij aan de procedures. Gebruik uitsluitend de originele vervangende onderdelen van Testo.
- Ook van de te meten installaties resp. de omgeving van de meting kunnen gevaren uitgaan: Neem bij de uitvoering van metingen de ter plaatse geldige veiligheidsvoorschriften in acht.

### 2.2.1. Veiligheid bij testo 510i/605i/915i

#### A WAARSCHUWING

#### Magnetisch veld!

Kan schadelijk zijn voor de gezondheid van dragers van pacemakers.

- Minimum afstand van 10 cm tussen pacemaker en instrument aanhouden.

### 2.2.2. Veiligheid bij testo 605i

Niet voor bedauwende atmosfeer. Neem voor continue inzet in hoge vochtigheid (> 80 %RV bij  $\leq$  30 °C voor > 12 h; > 60 %RV bij > 30 °C voor > 12 h) contact op met www.testo.com.

De sensor mag niet voor langere tijd worden blootgesteld aan vluchtige chemicaliën zoals oplosmiddelen (bijv. keteen, ethanol, isopropylalcohol, tolueen) of organische verbindingen, met name in hoge concentraties en overeenkomstige gassen.

1

### 2.2.3. Veiligheid bij testo 549i/552i

#### **WAARSCHUWING**

Verwondingsgevaar door onder hoge druk staande, hete, koude of giftige koelmiddelen / mediums!

- Gebruik alleen door gekwalificeerd personeel.
- Veiligheidsbril en werkhandschoenen dragen.
- Voordat het meetinstrument onder druk wordt gezet: meetinstrument altijd vast verbinden met de drukaansluiting.
- Toelaatbaar meetbereik aanhouden (0 ... 60 bar). Dit met name in acht nemen bij installaties met koelmiddel R744, aangezien deze vaak werken met hogere drukken!
- Gebruik met A2L koudemiddel

Testo meetinstrumenten (stand juli 2020) kunnen bij inachtneming van de voorgeschreven wetten, normen, richtlijnen en veiligheidsvoorschriften van koelsystemen en koudemiddelen, alsmede de voorschriften van de fabrikanten van koudemiddelen uit veiligheidsklasse A2L worden gebruikt overeenkomstig ISO 817.

Neem altijd de regionale normen en uitleg ervan in acht.

Zo geldt bijv. voor het toepassingsbereik van de EN normen de DIN EN 378-Deel 1-4.

De werkgever dient er bij onderhoudswerkzaamheden voor te zorgen dat een gevaarlijke explosieve atmosfeer wordt vermeden (zie ook TRBS1112, TRBS2152 VDMA 24020-3)

Bij onderhouds- en reparatiewerkzaamheden aan koelsystemen met brandbare koudemiddelen (bijv. van de categorie A2L en A3) moet rekening worden gehouden met een gevaarlijke en explosieve atmosfeer.

Onderhoud, reparatie, aftappen van koudemiddelen en de inbedrijfstelling van installaties mogen alleen worden uitgevoerd door gekwalificeerd en deskundig personeel.

### 2.2.4. Veiligheid bij testo 805i

#### **A** VOORZICHTIG

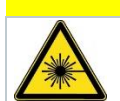

#### Laserstraling! Laser klasse 2.

- Niet in de laserstraal kijken!

## 2.2.5. Veiligheid bij testo 552i

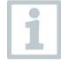

De testo 552i Smart Probe mag niet worden aangesloten wanneer de druk hoger is dan 5 bar. Anders kan dit tot beschadiging leiden.

## 2.3. Milieu beschermen

- Voer defecte accu's / lege batterijen af conform de plaatselijke wet en regelgeving.
- Voer dit product na het einde van zijn levensduur op de juiste wijze af naar de afvalscheiding van elektrische en elektronische apparatuur (houd u aan de plaatselijke voorschriften) of lever het in bij Testo voor verantwoorde verwerking.

WEEE Reg. Nr. DE 75334352

3

# Functionele beschrijving

Testo Smart Probes zijn verschillende handmeetinstrumenten voor verscheidene toepassingen, die via een app communiceren met uw mobiele eindapparaat. De meting gebeurt via de betreffende Smart Probe, de bediening via uw mobiele eindapparaat. Met de verschillende Smart Probes kunt u temperatuur, vochtigheid, stroming, volumestroom aan de uitlaat of in het kanaal, druk, verschildruk en contactloos temperatuur meten.

# 4 Produktbeschrijving

## 4.1. Overzicht Smart Probes

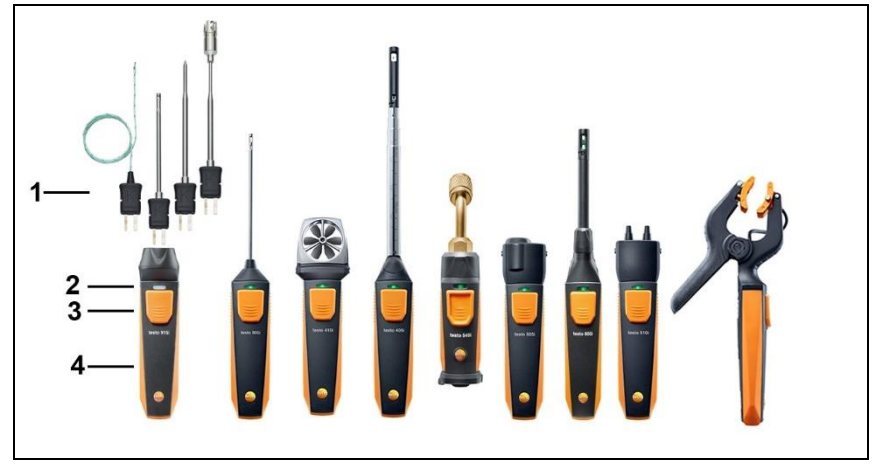

- 1 Meeteenheid
- 2 LED
- 3 Toets
- 4 Batterijvak (aan de achterkant)
- 5 Stromingsrichting testo 405i / testo 410i (niet afgebeeld) (Een pijl aan de bovenkant van de behuizing geeft de stromingsrichting aan, waarin het meetinstrument werd geijkt en de beste meetresultaten bereikt. Gelieve de stromingsrichting bij het gebruik in acht te nemen.)

## 4.2. LED status

| LED status       | Betekenis                                                                                                    |
|------------------|----------------------------------------------------------------------------------------------------|
| Rood knipperend  | Lage batterijstand                                                                                                   |
| Geel knipperend  | <ul> <li>Smart Probe is ingeschakeld.</li> <li>Smart Probe zoekt BT-verbinding, is echter niet verbonden.</li> </ul> |
| Groen knipperend | <ul><li>Smart Probe is ingeschakeld.</li><li>Bluetooth is verbonden.</li></ul>                                       |

# 5 Eerste stappen

## 5.1. In-/Uitschakelen

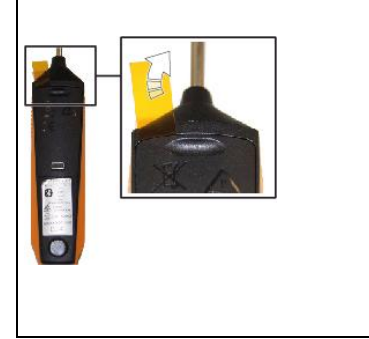

testo 549i/552i

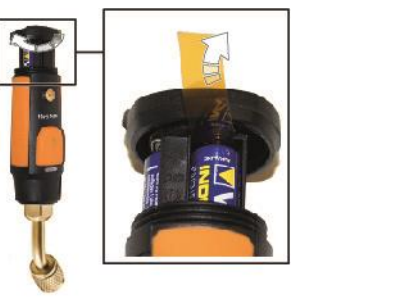

### 5.1.1. Inschakelen

- 1 Trek de folie uit het batterijvak.
- 2 Druk op de toets aan uw Smart Probe.
- De Smart Probe schakelt zich in.

### 5.1.2. Uitschakelen

- 1 Druk lang op de toets aan uw Smart Probe.
- De Smart Probe schakelt zich uit.

## 5.2. Bluetooth<sup>®</sup>-verbinding maken

Om via Bluetooth<sup>®</sup> een verbinding te kunnen maken, hebt u een tablet of smartphone nodig waarop u de Testo Smart App al hebt geïnstalleerd.

De app krijgt u voor iOS toestellen in de AppStore of voor Android toestellen in de Play Store.

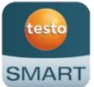

Compatibiliteit:

1

- vereist iOS 13.0 of nieuwer / Android 8.0 of nieuwer,
- vereist Bluetooth<sup>®</sup> 4.0.
- ✓ De Testo Smart App is geïnstalleerd op uw mobiele eindapparaat en operationeel.
- 1. Druk op de toets aan de Smart Probe.
- De Smart Probe schakelt zich in.
- De LED knippert geel tot de Bluetooth verbinding is gemaakt, daarna knippert de LED groen.
- De verbinding tussen Smart Probe en uw mobiele eindapparaat is gemaakt.

### 5.3. Meetwaarde overdragen

- ✓ De Smart Probe is ingeschakeld en via Bluetooth verbonden met uw mobiele eindapparaat.
- De huidige meetwaarden worden automatisch weergegeven in de app.

# 6 App bediening

## 6.1. Overzicht bedieningselementen

| 2:30                  |         | * 🕶 🖌 🕯 |
|-----------------------|---------|---------|
| Basic                 | view    | ¢3-     |
| Live Grap             | ohic    | Table   |
| 1   0                 | 0:00:09 |         |
| testo 605i • 244      |         | :       |
| Air Temperature       | 23.8    | °C      |
| Relative humidity     | 48.7    | %RH     |
| Dew point temperature | 12.4    | °C      |
| Wet bulb temperature  | 16.6    | °C      |
| Absolute humidity     | 10.49   | g/m³    |
| testo 410i • 378      |         | :       |
| Temperature           | 24.9    | °C      |
| Flow velocity         | 3.58    | m/s     |

- 1 Selectie van de applicaties.
- 2 Wissel tussen weergaven (lijst, grafiek, tabel)
- 3 Weergave van de verbonden Smart Probes incl. meetwaarden
- 4 Start/Stop
- 5 Configuratie van de meting (al naargelang de aangesloten Smart Probe en gekozen applicatie past het menu zich aan.)
- 6 Configuratie van de Smart Probe

### 6.2. App opties

#### 6.2.1. Taal instellen

- 1. Tip op -> Instellingen -> Taal.
- Er verschijnt een selectielijst.
- 2. Tip op de gewenste taal.
- De taal is gewijzigd.

### 6.2.2. Tutorial weergeven

1

De Tutorial toont u eerste stappen in de bediening van de Testo Smart App.

- 1. Tip op 🗮 -> Hulp & informatie -> Tutorial.
- De Tutorial wordt weergegeven. Door te wrijven kunt u in de Tutorial telkens de volgende pagina laten weergeven.
- 2. Tip op X om de Tutorial te sluiten.

### 6.2.3. App info weergeven

In de App info krijgt u het versienummer van de geïnstalleerde app te zien.

- 1. Tip op = -> Hulp & informatie -> Instrumentinformatie
- Het versienummer van de app wordt getoond, eveneens de ID.

## 6.3. Applicatiemenu's

### 6.3.1. Applicatiemenu selecteren

- 1. Druk op 📰.
- Er verschijnt een selectie van menu's voor verschillende applicaties.
- 2. Selecteer de gewenste applicatie.
- De selectie verdwijnt en uw applicatie wordt weergegeven.

### 6.3.2. Favorieten vastleggen

- 1. Druk op 🔚.
- Er verschijnt een selectie van de applicaties.
- Druk op to bij de applicatie die u graag wilt vastleggen als favoriet.
- Het sterretje wordt oranje voorgesteld

#### 6.3.3. Informatie over een applicatie weergeven

- 1. Druk op 📰.
- Er verschijnt een selectie van de applicaties.
- 2. Druk op 🛈.
- De informatie over een applicatie wordt weergegeven.

1

## 6.4. Smart Probe instellingen

Bij sterk schommelende meetwaarden valt een demping van de meetwaarden aan te bevelen.

De voeler is verbonden met de SMART App.

- 1 🔳 aanklikken.
- Hoofdmenu verschijnt.
- <sup>2</sup> Osensoren aanklikken.
- Menu sensoren verschijnt.
- 3 Gewenste voeler aanklikken.
- Informatie over model, bestelnummer, serienummer en versie firmware verschijnt.
- 4 Tabblad Instellingen aanklikken.
- Venster met instellingen verschijnt.
- 5 Demping activeren met de schuifregelaar activeren.
- 6 Gemiddelde van de gemeten waarden aanklikken.
- Venster voor gemiddelde van de gemeten waarden verschijnt.
- 7 Waarde tussen 2 en 20 seconden invoeren.

## 6.5. testo 115i/915i – Oppervlaktetoeslag

Oppervlaktevoelers voeren direct na het eerste contact warmte af van het te meten oppervlak. Daardoor wordt het meetresultaat lager dan de echte oppervlaktetemperatuur zonder voeler (bij oppervlakken die kouder zijn dan de omgeving is het omgekeerde het geval). Dit effect kan met een toeslag in % van de meetwaarde gecorrigeerd worden.

- De voeler is verbonden met de SMART App.
  - aanklikken.

1

- Hoofdmenu verschijnt.
- <sup>2</sup> 😟 Sensoren aanklikken.
- Menu sensoren verschijnt.
- 3 Gewenste voeler aanklikken.
- Informatie over model, bestelnummer, serienummer en versie firmware verschijnt.
- 4 Tabblad Instellingen aanklikken.
- Venster met instellingen verschijnt.
- 5 Oppervlaktetoeslag gebruiken aanklikken.
- 6 Oppervlaktetoeslag activeren met de schuifregelaar activeren.

•

## 6.6. Beeld lijst, grafiek en tabel

In de verschillende beelden kunnen de beschikbare meetwaarden verschillend worden voorgesteld.

- Beeld Lijst Stelt de door de Smart Probe overgedragen meetwaarden voor in de vorm van een lijst. Hier worden de meetwaarden van alle verbonden Smart Probes opgesomd.
- Beeld Grafiek

Het grafische verloop van tot vier verschillende meetwaarden kan worden weergegeven. Door op een meetwaarde boven het diagram te tippen kunt u de weer te geven meetwaarden selecteren.

Beeld Tabel

In het beeld Tabel worden alle meetwaarden naar datum en tijd doorlopend weergegeven. Door te drukken op ◀ ► kunnen de verschillende meetwaarden van de afzonderlijke Smart Probes worden weergegeven.

## 6.7. Beeld instellen

- 1. Druk op en selecteer Weergave bewerken.
- Er verschijnt een overzicht van meetparameters.
- 2. Deactiveer het 'vinkje' om een meetwaarde van een Smart Probe te verbergen.
- 3. Druk op ▼ om de eenheid van een meetwaarde te selecteren.
- 4. Druk op OK om uw instellingen te bevestigen

## 6.8. Meetwaarden exporteren

1. Druk op -> Opslaan -> Meting selecteren.

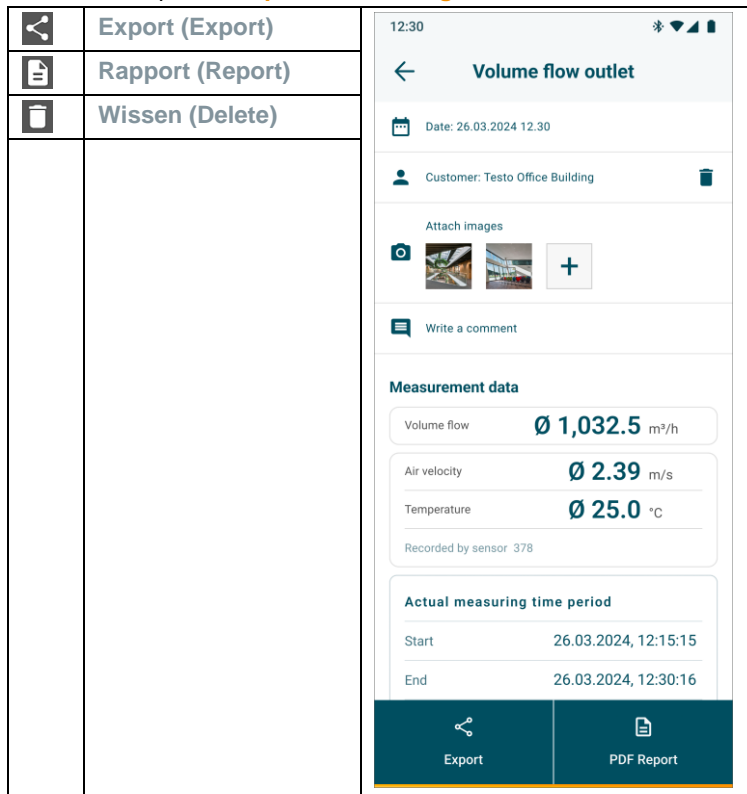

### 6.8.1. Excel (CSV) export

- 1. Druk op 🗹.
- Er verschijnt een selectie van de exportmogelijkheden.
- 2. Druk op Export starten.
- Er verschijnt een selectie van de verzend-/exportmogelijkheden.
- 3. Selecteer de door u gewenste verzend-/exportmogelijkheden.

#### 6.8.2. PDF export

- 1 B Rapport aanklikken.
- Keuzevenster verschijnt.
- 2 Indien nodig Maak PDF met alle meetwaarden (Create PDF with all readings) button activeren.
- 3 Maken (Create) aanklikken.

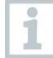

Let erop dat bij metingen de optie Maak PDF met alle meetwaarden (Create PDF with all readings) vanwege de bestandsgrootte en het aantal pagina's slechts tot 30 pagina's mogelijk is. In de software testo DataControl kunnen de pdf-bestanden echter voor alle metingen zonder beperkingen worden gemaakt.

- Rapport met alle informatie wordt gemaakt.
- Keuzevenster verschijnt. Het rapport kan per e-mail of Bluetooth<sup>®</sup> worden verstuurd.
- 4 E-mail of Bluetooth® aanklikken.
- Rapport wordt verstuurd.

# 7 Product onderhouden

## 7.1. Instrument reinigen

Gebruik geen scherpe reinigings- of oplosmiddelen! Zwakke huishoudelijke reinigingsmiddelen of zeepsop kunnen worden gebruikt.

Reinig de behuizing van het instrument wanneer het vuil is met een vochtige doek.

## 7.2. Aansluitingen schoon houden

Aansluitingen schoon en vrij van vet en andere afzettingen houden, indien nodig reinigen met een vochtige doek.

## 7.3. Meetnauwkeurigheid garanderen

> Indien nodig helpt de Testo klantendienst u graag verder.

> Toelaatbare meetbereik aanhouden!

> Instrument regelmatig kalibreren (aanbeveling: jaarlijks).

## 7.4. testo 552i – vacuümsonde reinigen

#### VOORZICHTIG

#### Beschadiging van de sensor mogelijk!

- Gebruik geen scherpe voorwerpen.
  - 1 Verwijder de vacuümsonde van het instrument.
  - 2 Schroef met een geschikte tang het middelste inzetstuk los en verwijder het.

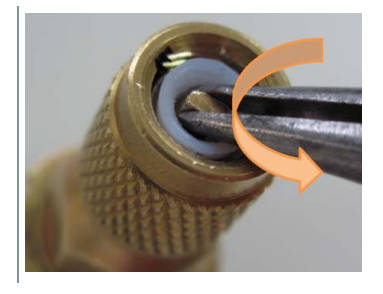

#### 7 Product onderhouden

3 Draai een geschikte schroef met linkse draad iets in de witte afdichting en trek met de schroef de afdichting eruit, om de sensoropening bloot te leggen.

3.1 U kunt ook de tang gebruiken om de afdichting eruit te trekken.

4 Giet een paar druppels reinigingsalcohol (95%) in de sensoropening.

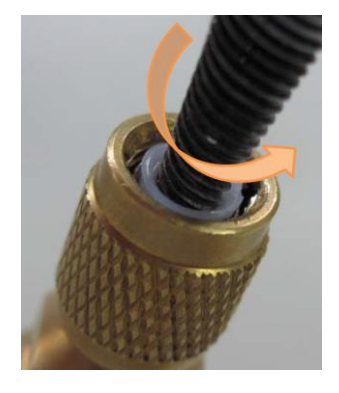

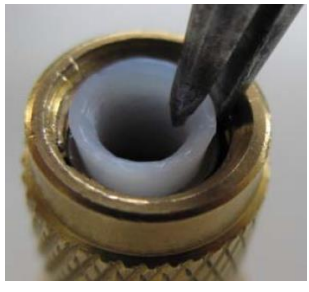

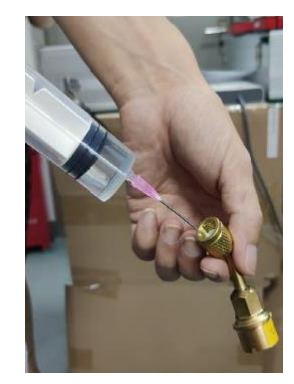

- 5 Sluit de opening af met uw vinger en schud de vacuümsonde even.
- 6 Verwijder alle alcohol uit de sonde.
- 7 Herhaal dit proces twee keer of meer.
- 8 Laat de sonde minstens 4 uur drogen.

Om de sensor sneller te drogen, kunt u de sonde direct op een vacuümpomp aansluiten en een vacuüm creëren.

9 Breng de witte afdichtingsring weer aan en schroef het middelste inzetstuk er weer in.

### 7.5. Smart Probes app

De Testo Smart App wordt door updates via Play Store voor Android apparaten en App Store voor iOS apparaten altijd actueel gehouden. Gelieve de app te actualiseren, zodra er een nieuwe update beschikbaar is. Wij raden daarom aan om de automatische melding bij beschikbaarheid van nieuwe updates niet te deactiveren.

# 8 Tips en hulp

## 8.1. Vragen en antwoorden

| Vraag                                          | Antwoord                                                                                                    |
|------------------------------------------------|----------------------------------------------------------------------------------------------------|
| LED knippert rood                              | Batterijen zijn bijna leeg.                                                                                                    |
|                                                | Batterijen vervangen.                                                                                                    |
| Het instrument schakelt                        | Restcapaciteit van de batterijen is te laag                                                                                                    |
| zelfstandig uit                                | > Vervang de batterijen.                                                                                                    |
| brandt in plaats van<br>de indicatie van de    | <ul> <li>Toelaatbare meetbereik werd over- of<br/>onderschreden.</li> </ul>                                                                                                    |
| meetgrootheid                                  | > Houd het toelaatbare meetbereik aan.                                                                                                    |
|                                                | of                                                                                                    |
|                                                | Sensor is defect.                                                                                                    |
|                                                | <ul> <li>Contacteer uw testo service.</li> </ul>                                                                                                    |
| De app kan in de store<br>niet worden gevonden | <ul> <li>Er werden geen correcte zoekbegrippen<br/>ingevoerd.</li> </ul>                                                                                                    |
|                                                | <ul> <li>Voer een eenduidig zoekbegrip in, bijv.: "testo<br/>Smart Probes" of gebruik de link op de testo<br/>website.</li> </ul>                                                                                                    |
|                                                | of                                                                                                    |
|                                                | <ul> <li>Uw mobiel eindapparaat vervult niet de technische<br/>eisen (iOS 12.0 of hoger, Android 6.0 of hoger /<br/>Bluetooth 4.2 (Low Energy))</li> <li>Selieve de technische specificaties van uw<br/>mehiele eindemenset te centrelerer</li> </ul> |
|                                                | mobiele elituapparaat le controleren                                                                                                    |

### 8.2. Accessoires en vervangende onderdelen

| Benaming                                                                                                    | Artikelnummer |
|----------------------------------------------------------------------------------------------------|---------------|
| testo Smart Case (koude) voor de bewaring en het transport van 2 x testo 115i en 2 x testo 549i, afmeting $250 \times 180 \times 70$ mm                                    | 0516 0240     |
| testo Smart Case (verwarming) voor de bewaring en het<br>transport van testo 115i, testo 410i, testo 510i, testo 549i en<br>testo 805i, afmeting 250 × 180 × 70 mm         | 0516 0270     |
| testo Smart Case (klimaat) voor de bewaring en het<br>transport van testo 405i, testo 410i, testo 510i, testo 605i<br>testo 805i en testo 905i, afmeting 270 x 190 x 60 mm | 0516 0250     |
| testo Smart Case (temperatuur) voor het opbergen en<br>transporteren van de testo 915i en steekbare voelers,<br>afmetingen 250 x 180 x 70 mm                               | 0516 0032     |

i

1

# 9 Technische gegevens

### 9.1. Bluetooth module

Het gebruik van de draadloze module is onderworpen aan de regelingen van het betreffende land van inzet, en de module mag alleen worden ingezet in landen, waarvoor een nationale certificatie is afgegeven.

De gebruiker en elke eigenaar verplichten zich tot de naleving van deze regelingen en gebruiksvoorwaarden en erkennen, dat de verdere verkoop, export, import enz., met name in landen zonder toelating voor radiografie, onder hun verantwoordelijkheid valt.

### 9.2. Algemene technische gegevens

Alle opgaven over nauwkeurigheid gelden bij een nominale temperatuur van 22 °C.

#### 9.2.1. testo 905i

| Eigenschap                       | Waarden                                                                         |
|----------------------------------|---------------------------------------------------------------------------------|
| Meetbereik                       | -50 150 °C / -58 302 °F                                                         |
| Nauwkeurigheid ± 1<br>digit      | ± 1 °C / ± 1,8 °F                                                               |
| Resolutie                        | 0,1 °C / 0,1 °F                                                                 |
| Meetfrequentie:                  | 1/sec                                                                           |
| Te kiezen<br>meetgrootheden      | °C, °F                                                                          |
| Opslagtemperatuur                | -20 60 °C / -4 140 °F                                                           |
| Bedrijfstemperatuur              | -20 50 °C / -4 122 °F                                                           |
| Type batterij                    | 3 microcellen AAA                                                               |
| Levensduur                       | 150 h                                                                           |
| Afmetingen                       | 222 mm × 30 mm × 24 mm<br>Lengte voelerbuis 100 mm<br>Diameter voelerbuis 4 mm  |
| Richtlijnen, normen en keuringen | EU-richtlijn: 2014/30/EU<br>RED: 2014/53/EU<br>RoHS: 2011/65/EU + (EU) 2015/863 |

| Eigenschap             | Waarden                               |
|------------------------|---------------------------------------|
| Meetbereik             | 0,4 30 m/s / 80 5.900 fpm             |
|                        | -20 … 60 °C / -4 … 140 °F             |
| Nauwkeurigheid ± 1     | ±(0,2 m/s + 2 % v. mw.) (0,4 20 m/s)  |
| digit                  | ±(40 fpm + 2 % v. mw.) (80 4.000 fpm) |
|                        | ±0,5 °C / ± 0,9 °F                    |
| Resolutie              | 0,1 °C / 0,1 °F                       |
|                        | 0,1 m/s / 1 fpm                       |
| Meetfrequentie:        | 1/sec                                 |
| Te kiezen              | °C, °F, m/s, fpm, m³/h, cfm, l/s      |
| meetgrootheden         |                                       |
| Opslagtemperatuur      | -20 60 °C / -4 140 °F                 |
| Bedrijfstemperatuur    | -20 50 °C / -4 122 °F                 |
| Type batterij          | 3 microcellen AAA                     |
| Levensduur batterijen  | 130 h                                 |
| Afmetingen             | 154 mm × 43 mm × 21 mm                |
|                        | 30 mm waaier diameter                 |
| Richtlijnen, normen en | EU-richtlijn: 2014/30/EU              |
| keuringen              | RED: 2014/53/EU                       |
|                        | RoHS: 2011/65/EU + (EU) 2015/863      |

#### 9.2.2. testo 410i

#### 9.2.3. testo 405i

1

Afhankelijk van waar men het gebruikt moet de omgevingsdruk (standaardwaarde 1,013 hPa) in de SMART App worden ingevoerd om de luchtdruk te kunnen stabiliseren. Anders kunnen er meetafwijkingen ontstaan.

| Eigenschap              | Waarden                                                 |
|-------------------------|---------------------------------------------------------|
| Meetbereik <sup>1</sup> | 0 … 30 m/s / 0 … 5.900 fpm<br>-20 … 60 °C / -4 … 140 °F |

 $<sup>^1</sup>$  Gelieve de Smart Probe in te schakelen bij de volgende omgevingsvoorwaarden: > 10 °C, luchtsnelheid 0 m/s = gesloten beschermkap, om het opwarmen van de sensor mogelijk te maken.

| Eigenschap                       | Waarden                                                                                                    |
|----------------------------------|----------------------------------------------------------------------------------------------------|
| Nauwkeurigheid ± 1<br>digit      | $\begin{array}{l} \pm(0,1 \text{ m/s} + 5 \% \text{ v. Mw}) (0 \dots 2 \text{ m/s}) \\ \pm(0,3 \text{ m/s} + 5 \% \text{ v. Mw}) (2 \dots 15 \text{ m/s}) \\ \pm(0,5 \text{ m/s} + 5 \% \text{ v. Mw}) (15 \dots 30 \text{ m/s}) \\ \pm(20 \text{ fpm} + 5 \% \text{ v. Mw}) (0 \dots 394 \text{ fpm}) \\ \pm(59 \text{ fpm} + 5 \% \text{ v. Mw}) (394 \dots 3.000 \text{ fpm}) \\ \pm(100 \text{ fpm} + 5 \% \text{ v. Mw}) (3.000 \dots 4.900 \text{ fpm}) \\ \pm0,5 \text{ °C} / \pm0,9 \text{ °F} \end{array}$ |
| Resolutie                        | 0,01 m/s / 1 fpm<br>0,1 °C / 0,1 °F                                                                                                    |
| Meetfrequentie:                  | 1/sec                                                                                                    |
| Te kiezen<br>meetgrootheden      | °C, °F, m/s, fpm, m³/h, cfm, l/s                                                                                                    |
| Opslagtemperatuur                | -20 60 °C / -4 140 °F                                                                                                    |
| Bedrijfstemperatuur              | -20 50 °C / -4 122 °F                                                                                                    |
| Type batterij                    | 3 microcellen AAA                                                                                                    |
| Levensduur batterijen            | 15 h                                                                                                    |
| Afmetingen                       | 200 mm × 30 mm × 41 mm<br>Uittrekbare telescoop 400 mm<br>Diameter voelerbuis 12 mm<br>Diameter voelerpunt 9 mm                                                                                                    |
| Richtlijnen, normen en keuringen | EU-richtlijn: 2014/30/EU<br>RED: 2014/53/EU<br>RoHS: 2011/65/EU + (EU) 2015/863                                                                                                    |

## 9.2.4. testo 549i

| Eigenschap                  | Waarden                                    |
|-----------------------------|--------------------------------------------|
| Meetbereik                  | 0 60 bar (rel) / 0 870 psi (rel)           |
| Nauwkeurigheid ± 1<br>digit | 0,5 % van de eindwaarde van het meetbereik |
| Resolutie                   | 0,01 bar / 0,1 psi                         |
| Meetfrequentie:             | 2/sec                                      |
| Te kiezen<br>meetgrootheden | bar, psi, MPa, kPa                         |
| Aansluiting                 | 1x 7/16" UNF / 1/4" SAE aansluiting        |
| Overbelasting               | 65 bar (rel)                               |

| Eigenschap                          | Waarden                                                                         |
|-------------------------------------|---------------------------------------------------------------------------------|
| Opslagtemperatuur                   | -20 60 °C / -4 140 °F                                                           |
| Bedrijfstemperatuur                 | -20 50 °C / -4 122 °F                                                           |
| Type batterij                       | 3 microcellen AAA                                                               |
| Levensduur                          | 130 h                                                                           |
| Meetbare mediums                    | CFC, HFC, HCFC, N, H20, CO2                                                     |
| Afmetingen                          | 152 mm × 35 mm × 35 mm                                                          |
| Richtlijnen, normen en<br>keuringen | EU-richtlijn: 2014/30/EU<br>RED: 2014/53/EU<br>RoHS: 2011/65/EU + (EU) 2015/863 |

#### 9.2.5. testo 805i

| Eigenschap                  | Waarden                                                                                |
|-----------------------------|----------------------------------------------------------------------------------------|
| Meetbereik                  | -30 250 °C / -22 482 °F                                                                |
| Nauwkeurigheid ± 1<br>digit | ±1,5 °C of ± 1,5 % v. mw. (0 250°C)<br>±2,0 °C (-20,00,1 °C)<br>±2,5 °C (-30,020,1 °C) |
|                             | ±2,7 °F of ± 1,5 % v. mw. (32 … 482 °F)<br>±3,6 °F (-4 … 32 °F)<br>±4,5 °F (-224 °F)   |
| Resolutie                   | 0,1 °C / 0,1 °F                                                                        |
| Meetfrequentie:             | 2/sec                                                                                  |
| Te kiezen<br>meetgrootheden | °C, °F                                                                                 |
| Aansluiting                 | 7/16" – UNF                                                                            |
| Opslagtemperatuur           | -20 60 °C / -4 140 °F                                                                  |
| Bedrijfstemperatuur         | -10 50 °C / 14 122 °F                                                                  |
| Type batterij               | 3 microcellen AAA                                                                      |
| Levensduur batterijen       | 30 h                                                                                   |
| Optiek                      | 10:1                                                                                   |
| Lasermarkering              | Diffractieve optiek als lasermarkering (lasercirkel)                                   |
| Afmetingen                  | 140 mm × 36 mm × 25 mm                                                                 |
| Emissiegraad                | instelbaar van 0,1 1,0                                                                 |

| Eigenschap             | Waarden                          |
|------------------------|----------------------------------|
| Richtlijnen, normen en | EU-richtlijn: 2014/30/EU         |
| keuringen              | RED: 2014/53/EU                  |
|                        | RoHS: 2011/65/EU + (EU) 2015/863 |

#### 9.2.6. testo 605i

1

De vochtigheidssensor bereikt de hoogste nauwkeurigheid in het temperatuurbereik tussen + 5 °C en + 60 °C en een vochtigheidsbereik tussen 20 % en 80 % RV. Een langer verblijf in hogere luchtvochtigheid kan de meetwaarden tot 3 % RV vervalsen. Na 48 uur bij 50 % RV  $\pm$  10 % en +20 °C  $\pm$  5 °C regenereert de sensor zich automatisch.

#### OPGELET

#### Beschadiging van de vochtigheidsvoeler

- De voeler mag nooit langer dan 3 dagen worden blootgesteld aan een vochtigheidsbereik van 100 %RV.

| Eigenschap                  | Waarden                                                                                                    |
|-----------------------------|----------------------------------------------------------------------------------------------------|
| Meetbereik                  | -20 60 °C, -4 140°F, 0 100 % RV                                                                                                    |
| Nauwkeurigheid ± 1<br>digit | $\begin{array}{l} \pm 0.8 \ ^{\circ}\text{C} \ (-20 \ \dots \ 0 \ ^{\circ}\text{C}) \ / \ \pm 1.44 \ ^{\circ}\text{F} \ (-4 \ \dots \ 32 \ ^{\circ}\text{F}) \\ \pm 0.5 \ ^{\circ}\text{C} \ (0 \ \dots \ 60 \ ^{\circ}\text{C}) \ / \ \pm 0.9 \ ^{\circ}\text{F} \ (32 \ \dots \ 140 \ ^{\circ}\text{F}) \\ \pm 3.0 \ ^{\circ}\text{RV} \ (10 \ ^{\circ}\text{RV} \ \dots \ 35 \ ^{\circ}\text{RV}) \\ \pm 2.0 \ ^{\circ}\text{RV} \ (35 \ ^{\circ}\text{RV} \ \dots \ 65 \ ^{\circ}\text{RV}) \\ \pm 3.0 \ ^{\circ}\text{RV} \ (65 \ ^{\circ}\text{RV} \ \dots \ 90 \ ^{\circ}\text{RV}) \\ \pm 5.0 \ ^{\circ}\text{RV} \ (65 \ ^{\circ}\text{RV} \ \dots \ 90 \ ^{\circ}\text{RV}) \\ \pm 5.0 \ ^{\circ}\text{RV} \ (< 10 \ ^{\circ}\text{RV} \ \text{or} \ > 90 \ ^{\circ}\text{RV}) \\ \hline \begin{array}{c} \pm 5.0 \ ^{\circ}\text{C} \ \pm 1.0 \ ^{\circ}\text{RV} \ \text{C} \\ \text{Hysteresis:} \ \pm 1.0 \ ^{\circ}\text{RV} \\ \text{Lange termijn stabiliteit} \ / \ jaar \ \pm 1.0 \ ^{\circ}\text{RV} \ / \ jaar \end{array}$ |
| Resolutie                   | 0,1 °F / 0,1 °C<br>0,1 % RV                                                                                                    |
| Meetfrequentie:             | 1/sec                                                                                                    |
| Te kiezen<br>meetgrootheden | °C, °F, % RV, °Ctd, °Ftd, wetbulb °C, wetbulb °F                                                                                                    |
| Opslagtemperatuur           | -20 60 °C / -4 140 °F                                                                                                    |
| Bedrijfstemperatuur         | -20 50 °C / -4 122 °F                                                                                                    |
| Type batterij               | 3 microcellen AAA                                                                                                    |
| Levensduur                  | 150 h                                                                                                    |

| Eigenschap             | Waarden                          |
|------------------------|----------------------------------|
| Afmetingen             | 218 mm × 30 mm × 27 mm           |
|                        | Lengte voelerbuis 90 mm          |
| Richtlijnen, normen en | EU-richtlijn: 2014/30/EU         |
| keuringen              | RED: 2014/53/EU                  |
|                        | RoHS: 2011/65/EU + (EU) 2015/863 |

#### 9.2.7. testo 510i

| Eigenschap                          | Waarden                                                                                                    |
|-------------------------------------|----------------------------------------------------------------------------------------------------|
| Meetbereik                          | -150 150 hPa / 60 in wc                                                                                              |
| Nauwkeurigheid ± 1<br>digit         | ±0,05 hPa (0 … 1,00 hPa) /<br>±0,02 in wc (0 … 0,4 in wc)                                                            |
|                                     | ±0,2 hPa + 1,5 % v. mw. (1,01 … 150 hPa)                                                                             |
|                                     | ±0,08 in wc + 1,5 % v. mw. (0,41 … 60 in wc)                                                                         |
| Overbelasting                       | 500 hPa                                                                                                    |
| Resolutie                           | 0,01 hPa / 0,01 inch wc                                                                                              |
| Meetfrequentie:                     | 2/sec                                                                                                    |
| Te kiezen<br>meetgrootheden         | Mbar, hPa, Pa, mmHg, inHg, in WC, psi, mmWC<br>In combinatie met pitot-buis (optioneel): m/s, fpm,<br>m³/h, cfm, l/s |
| Opslagtemperatuur                   | -20 60 °C / -4 140 °F                                                                                                |
| Bedrijfstemperatuur                 | -20 50 °C / -4 122 °F                                                                                                |
| Type batterij                       | 3 microcellen AAA                                                                                                    |
| Levensduur batterijen               | 150 h                                                                                                    |
| Afmetingen                          | 148 × 36 × 23 mm                                                                                                    |
| Richtlijnen, normen en<br>keuringen | EU-richtlijn: 2014/30/EU<br>RED: 2014/53/EU<br>RoHS: 2011/65/EU + (EU) 2015/863                                      |

#### 9.2.8. testo 115i

| Eigenschap                       | Waarden                          |
|----------------------------------|----------------------------------|
| Meetbereik                       | -40 150 °C / -58 302 °F          |
| Nauwkeurigheid ± 1 digit         | ±1,3 °C (-20 85 °C)              |
|                                  | ±2,34 °F (4 185 °F)              |
| Resolutie                        | 0,1 °C / 0,1 °F                  |
| Meetfrequentie:                  | 1/sec                            |
| Te kiezen meetgrootheden         | °C, °F                           |
| Opslagtemperatuur                | -20 60 °C / -4 140 °F            |
| Bedrijfstemperatuur              | -20 50 °C / -4 122 °F            |
| Type batterij                    | 3 microcellen AAA                |
| Levensduur                       | 150 h                            |
| Afmetingen                       | 183 mm × 90 mm × 30 mm           |
|                                  | max. 35 mm buisdiameter          |
| Richtlijnen, normen en keuringen | EU-richtlijn: 2014/30/EU         |
|                                  | RED: 2014/53/EU                  |
|                                  | RoHS: 2011/65/EU + (EU) 2015/863 |

#### 9.2.9. testo 915i

| Eigenschap                                                      | Waarden                  |
|-----------------------------------------------------------------|--------------------------|
| Meetbereik handgreep                                            | -60 1.000 °C             |
| (0560 1915)                                                     | -76 … 1.832 °F           |
| Meetbereik met dompelvoeler                                     | -50 400 °C               |
| TE type K (0602 1093)                                           | -58 752 °F               |
| Meetbereik met oppervlaktevoeler                                | -50 350 °C               |
| TE type K (0602 2093)                                           | -58 662 °F               |
| Meetbereik met luchtvoeler                                      | -50 400 °C               |
| TE type K (0602 3093)                                           | -58 752 °F               |
| Meetbereik met flexibel thermo-<br>koppel TE type K (0602 4093) | -50 400 °C               |
|                                                                 | -58 752 °F               |
| Nauwkeurigheid ± 1 digit<br>handgreep (0560 1915)               | ±(0,5 °C + 0,3 % v. mw.) |
|                                                                 | ±(0,9 °F + 0,3 % v. mw.) |

| Eigenschap                                                                                  | Waarden                                                                                                    |
|---------------------------------------------------------------------------------------------|----------------------------------------------------------------------------------------------------|
| Nauwkeurigheid ± 1 digit<br>handgreep met dompelvoeler<br>TE type K (0602 1093)             | ±1,0 °C (-50 100 °C)<br>±1 % v. mw. (overig meetbereik)<br>±1,8 °F (-58 212 °F)<br>±1 % v. mw. (overig meetbereik)                                                                      |
| Nauwkeurigheid ± 1 digit<br>handgreep met oppervlaktevoeler<br>TE type K (0602 2093)        | ±(1,0 + 1 % v. mw.) °C<br>±(1,8 + 1 % v. mw.) °F                                                                                                    |
| Nauwkeurigheid ± 1 digit<br>handgreep met luchtvoeler<br>TE type K (0602 3093)              | ±1,0 °C (-50 °C 100 °C)<br>±1 % v. mw. (overig meetbereik)<br>±1,8 °F (-58 °C 212 °F)<br>±1 % v. mw. (overig meetbereik)                                                                |
| Nauwkeurigheid ± 1 digit<br>handgreep met flexibel<br>thermokoppel TE type K<br>(0602 4093) | ±1,0 °C (-30 +80 °C)<br>±(0,7 + 1 % v. mw.)(-5030 °C)<br>±(0,2 + 1 % v. mw.) (80 400 °C)<br>±1,8 °F (-22 °F 186 °F)<br>±(1,3 + 1 % v. mw.)(-5822 °F)<br>±(0,4 + 1 % v. mw.)(186 752 °F) |
| Resolutie                                                                                   | 0,1°C / 0,1°F                                                                                                    |
| Te kiezen meetgrootheden                                                                    | °C, °F                                                                                                    |
| Opslagtemperatuur                                                                           | -20 60 °C / -4 140 °F                                                                                                    |
| Bedrijfstemperatuur                                                                         | -20 50 °C / -4 122 °F                                                                                                    |
| Type batterij                                                                               | 3 microcellen AAA                                                                                                    |
| Batterijduur                                                                                | 150 h                                                                                                    |
| Afmetingen handgreep                                                                        | 129 x 31 x 31 mm                                                                                                    |
| Richtlijnen, normen en keuringen                                                            | EU-richtlijn: 2014/30/EU<br>RED: 2014/53/EU<br>RoHS: 2011/65/EU + (EU) 2015/863                                                                                                    |
| Kabellengte van insteeksensor                                                               | maximaal 3 m                                                                                                    |

## 9.2.10. testo 552i

| Eigenschap | Waarden          |
|------------|------------------|
| Meetbereik | 0 26,66 mbar     |
|            | 0 20.000 microns |

| Eigenschap                  | Waarden                                       |
|-----------------------------|-----------------------------------------------|
| Nauwkeurigheid ± 1<br>digit | ±10 microns + 10 % v. mw. (100 1.000 microns) |
| Resolutie                   | 1 micron (0 1.000 microns) /                  |
|                             | 10 microns (.1000 2.000 microns) /            |
|                             | 100 microns (2000 5.000 microns)              |
| Meetfrequentie              | 1/sec                                         |
| Te kiezen<br>meetgrootheden | bar, psi, MPa, kPa                            |
| Opslagtemperatuur           | -20 50 °C / -4 122 °F                         |
| Bedrijfstemperatuur         | -10 50 °C / -14 122 °F                        |
|                             | PA66 +30 % GF TPE, P                          |
| Beschermklasse              | IP 54                                         |
| Type batterij               | 3 microcellen AAA                             |
| Batterijduur                | 39 h                                          |
| Aansluiting                 | 7/16" UNF                                     |
| Afmetingen                  | 155 x 35 x 35 mm                              |
|                             | 6,10 x 1,38 x 1,38 inch                       |
| Richtlijnen, normen en      | EU-richtlijn: 2014/30/EU                      |
| keuringen                   | RED: 2014/53/EU                               |
|                             | RoHS: 2011/65/EU + (EU) 2015/863              |

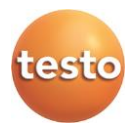

#### Testo SE & Co. KGaA

Celsiusstraße 2 79822 Titisee-Neustadt Germany Telefon: +49 7653 681-0 E-Mail: info@testo.de Internet: www.testo.com

0970 4901 nl 14 - 06.2024